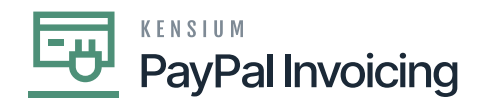

## **Steps to process a PayPal Invoice**

• To check the status of a PayPal invoice on an individual Acumatica invoice, navigate to the Sales Order workspace and click Invoices.

| • Acumatica   | Search Q                                     | Revi<br>Produ                       | ision Two Products<br>ucts Wholesale 5/5/2023<br>10:45 AM           | 0                                                                                                    | 💄 admin admin | ~     |
|---------------|----------------------------------------------|-------------------------------------|---------------------------------------------------------------------|----------------------------------------------------------------------------------------------------|---------------|-------|
| Payables      | Sales Orders                                 |                                     | Ą                                                                   | (ڭ<br>ئۇنجە<br>ئۇرىچى ئۇرىچى ئۇرىچى ئەرمىچى ئەرمىچى ئەرمىچى ئەرمىچى ئەرمىچى ئەرمىچى ئەرمىچى ئەرمىچى ئەرمىچى ئەرمىچى ئەرمى<br>ئەرمى ئەرمىچى ئەرمىچى ئەرمىچى ئەرمىچى ئەرمىچى ئەرمىچى ئەرمىچى ئەرمىچى ئەرمىچى ئەرمىچى ئەرمىچى ئەرمىچى ئەرمىچى ئ |               | >     |
| + Receivables | New Sales Order Vew Quote                    | New Payment New Customer            |                                                                     |                                                                                                    | Custom        | iers. |
| Sales Orders  | Transactions                                 | Printed Forms                       | Reports                                                             |                                                                                                    |               | rders |
| Purchases     | Sales Orders                                 | Sales Order                         | Sales Order Summary                                                 |                                                                                                    | 6013          |       |
| Diventory     | ☆ Invoices ਗ਼ੑੑੑੑੑੑੑੑੑੑੑੑ + NEW<br>Shipments | Invoice/Memo<br>Blanket Sales Order | Sales Order Details by Customer<br>Sales Order Details by Inventory |                                                                                                    | Printed Fi    | orm   |
|               | Picking Worksheets                           | Quote                               | Blanket Sales Order Summary                                         |                                                                                                    | Receivab      | bles  |
|               | Automated Operations                         | Pick List                           | Blanket Sales Order Details                                         |                                                                                                    | N             |       |
| Dashboards    | Pick, Pack, and Ship                         | Pick List - Confirm All             | Shipment Summary                                                    |                                                                                                    | -             |       |
|               | Profiles                                     | Pick List - Confirm Picked          | Daily Sales Profitability                                           |                                                                                                    | · · · · ·     |       |
| Commerce      | Prolles                                      | Pick List - Confirm Picked with It  | Sales Profitability by Salesperso                                   |                                                                                                    |               |       |
|               | Customers                                    | Pick List - Confirm Picked with B   | Sales Profitability by Item Class                                   |                                                                                                    |               |       |
| More Items    | Sales Prices                                 | Batch Packing Slip                  |                                                                     |                                                                                                    |               |       |
| <             | Processes                                    | Show All Y<br>Wave Packing Slip     | Protection Configuration C                                          |                                                                                                    | > <           |       |

Invoices

• Click on [+] icon.

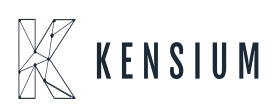

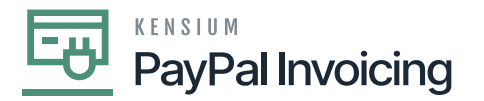

| Acumatica     | Sei | arch | h       | ৎ ৩            |          |           | Revisio<br>Products | on Two Products<br>s Wholesale | ✓ 5/5/20<br>10:49 A | <sup>23</sup> ~ 6 | ? 💄 admin ;   | admin 🗸      |
|---------------|-----|------|---------|----------------|----------|-----------|---------------------|--------------------------------|---------------------|-------------------|---------------|--------------|
| Payables      | Inv | oic  | es      |                |          |           |                     |                                |                     | CUSTOMIZATI       | ION - TOOLS - | (Invoices    |
| + Receivables |     |      |         |                |          |           |                     |                                | Q                   | Customers         |               |              |
| Sales Orders  | 80  |      | Туре    | Reference Nbr. | Status   | Date      | Post<br>Period      | Customer                       | Customer Nar        | ne                | 0             | Å            |
| Purchases     | > 0 |      | Invoice | AR010726       | Open     | 3/8/2023  | 03-2023             | AACUSTOMER                     | Alta Ace            |                   |               | Sales Orders |
|               | 0   |      | Invoice | AR010725       | Balanced | 3/8/2023  | 03-2023             | AACUSTOMER                     | Alta Ace            |                   |               | PDF          |
|               | 0   |      | Invoice | AR010721       | Open     | 2/17/2022 | 02-2022             | ABCSTUDIOS                     | ABC Studios         | Inc               | E             | Printed Form |
|               | 0   |      | Invoice | AR010720       | Open     | 2/28/2022 | 02-2022             | ARTCAGES                       | Artcages            |                   | F             | ¥s           |
| S Pavroll     | 0   | D    | Invoice | AR010719       | Open     | 2/28/2022 | 02-2022             | WESTERNTRC                     | Western Star        | Trucks            | F             | Receivables  |
|               | 0   |      | Invoice | AR010718       | Open     | 2/12/2022 | 02-2022             | WIDPARENT                      | Widget Cons         | olidated Holding  | gs N          |              |
| Dashboards    | 0   | D    | Invoice | AR010717       | Open     | 2/23/2022 | 02-2022             | PRECISION                      | Precision Photon    | otos              | -             |              |
|               | 0   | D    | Invoice | AR010716       | Open     | 2/28/2022 | 02-2022             | CJOEQUIP                       | Jersey Centr        | al Office Equip   |               |              |
| Commerce      | 0   | D    | Invoice | AR010715       | Open     | 2/28/2022 | 02-2022             | ELEVATION                      | Elevation Co        | mputers           |               |              |
|               | 0   |      | Invoice | AR010714       | Open     | 2/28/2022 | 02-2022             | BRASSKEY                       | Brass Key Ba        | ar                |               |              |
| More Items    | 4   |      |         |                |          |           |                     |                                |                     |                   | •             |              |

- Upon clicking [+] icon you will be redirected to a new screen.
- Search for the [Customer].
- Enter the **[Reference Nbr]**, the sales order related to this reference Nbr will pop-up below details tab.

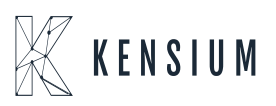

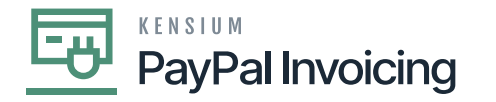

| Acumatica               | Search Q                                                                                                    | Revision Two Products<br>Products Wholesale | 12/20/2023 🗸 🕜 💄 admin admin 🗸         |
|-------------------------|----------------------------------------------------------------------------------------------------|---------------------------------------------|----------------------------------------|
| Favorites               | Indices<br>Invoice AR010920 - Alta Ace                                                                                                    | □ NOTES                                     | ACTIVITIES FILES CUSTOMIZATION TOOLS - |
| 🕒 Data Views            | ← □ □ ··· + □ ○ · K · > > REMOVE CREDIT HOLD HOLD ···                                                                                                    |                                             |                                        |
| Time and Expenses       | Type:         Imoice         Customer:         AACUSTOMER - Aita Ace         Imoice         Detail         100.00           Reference Noc.         MAIN - Primary Location         Imoice         Imoice         0.00                                                                                                    |                                             | ~                                      |
| Finance                 | Status:         Credit Hold         + Currency:         USD         />         1.00         + VIEW BASE         VAIT Taxable T         0.00           + Date:         12/20/2023 v         + Terms:         300 - 30 Days         />         />         VAIT Taxable T         0.00                                                                                                    |                                             |                                        |
| Property Managem        | • Post Period:         12-2023         p         • Due Date:         1/19/2024         •         Tax Total:         0.00           Customer Did         • Cash Discourt         1/19/2024         •         Write-Of Total:         0.00                                                                                                    |                                             |                                        |
| \$ Banking              | Project/Contract X - Non-Project Code.     Description:     Description:                                                                                                    |                                             |                                        |
| Projects                |                                                                                                    |                                             |                                        |
| Payables                | OF HALS     DAES     COMMASSIONS     FIREIRIT     FIREIRIT     FIREIRI |                                             |                                        |
| Receivables             | B D 'Branch Shipment Nor. Order Order Nor. Investory ID Related Substitution Transaction Descr. War Type                                                                                                    | rehouse Location                            | Quantity UOM Unit Price Manual Price   |
| Customization           | D PRODWHOLE 004952 SO SO007725 AALE00589 Lego 500 piece set WH                                                                                                    | IOLESALE R1S1                               | 1.00 EA 100.00 🗹                       |
| Sales Orders            |                                                                                                    |                                             |                                        |
| Purchases               |                                                                                                    |                                             |                                        |
| Inventory               |                                                                                                    |                                             |                                        |
| 2 <sup>\$</sup> Payroll |                                                                                                    |                                             |                                        |
|                         | ¢                                                                                                    |                                             | >                                      |

- Click on **[PayPal Invoice]** tab.
- Select [Paypal] as Payment Method.
  - $\circ\,$  A screen with 3 options will appear.
  - To get Invoice click on [Request Payment Via Paypal Invoice].

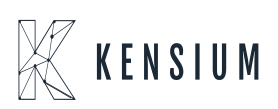

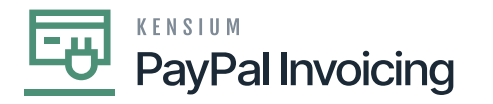

| Acumatica                    | South. Q 👌                                                                                                    | Revision Two Products<br>Products Wholesale | 1220/2023 🗸 💿 🚢 admin.admin. 🗸         |
|------------------------------|----------------------------------------------------------------------------------------------------|---------------------------------------------|----------------------------------------|
| 🛱 Favorites                  | Invoice AR010920 - Alta Ace                                                                                          | C NOTES                                     | ACTIVITIES FILES CUSTOMIZATION TOOLS - |
| Oata Views                   | ← 2) □ ··· + B ··· K ··· > > REMOVE CREDIT HOLD HOLD ···                                                             |                                             |                                        |
| Time and Expenses            | Type:         Imaice <ul></ul>                                                                                       |                                             | î                                      |
|                              | Status: Credit Hold + Currency USD /P 1.00 + VIEW BASE VAT Taxable T. 0.00                                           |                                             |                                        |
| E Finance                    | *Date: 12/2022/2 v *Terms: 300-30 Days /P VAI Essenpt L. 0.00     *Date: 13.5029 0 *Date: 1/19/2024 v Tax Total 0.00 |                                             |                                        |
| E Property Managem           | Customer Ord + Cash Discount 1/19/2824 - Wite-Off Total: 0.00                                                        |                                             |                                        |
|                              | ProjectContract X - Non-ProjectCode     D      Default: 190.00                                                       |                                             |                                        |
| S Banking                    | Description: Request PayPal Payment X                                                                                |                                             |                                        |
| > Projects                   | Ref Tax: AR010500                                                                                                    | vdd the note                                |                                        |
|                              | DETINUS TIVES COMMISSIONS FREIGHT FRANKLIN, PROPIN, INVOICE AC PROPIN CARL EVAL                                      |                                             |                                        |
| <ul> <li>Payables</li> </ul> | O H S Payer liste. QA                                                                                                |                                             |                                        |
| Receivables                  | B D D Requested Date PopPul Invision Nor. PopPul Invision Stature                                                    | PayP                                        | al broakce<br>unit                     |
| Customization                | REQUEST MONEY CARCIL                                                                                                 |                                             |                                        |
| Sales Orders                 |                                                                                                    |                                             |                                        |
| 0                            |                                                                                                    |                                             |                                        |
| Purchases                    | PayPal Invice Nor. REQUEST REMAINING VIA REPORT ANY ANY ANY ANY ANY ANY ANY ANY ANY ANY                              |                                             |                                        |
| Co Inventory                 | PayPat Insice Status: Descention of the second status<br>Course Payment status                                       |                                             |                                        |
| 2 <sup>\$</sup> Payroll      |                                                                                                    |                                             |                                        |
|                              |                                                                                                    |                                             |                                        |
| <                            |                                                                                                    |                                             |                                        |

- Enter a [PayPal Payer] Note if necessary.
- These are displayed in the memo line of the invoice.
  - Click [Request Money].
  - $\circ~$  A line item will appear in the PayPal Invoice tab showing the date and time payment was requested, the invoice number, the invoice status, and the invoice reference number.
  - $\circ\,$  The PayPal customer email, note, and invoice amount will also be listed.

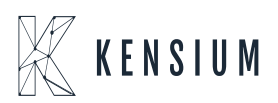

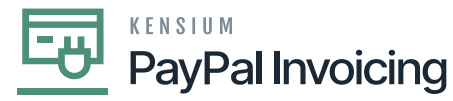

| Acumatica                        | Search. Q                                                                                                    | Revision Two Products<br>Products Wholesale | 12/20/2023 🗸 🕥 🚨 admin admin 🗸 |
|----------------------------------|----------------------------------------------------------------------------------------------------|---------------------------------------------|--------------------------------|
| 🛱 Favorites                      | Invoice AR010920 - Alta Ace                                                                                                    | C NOTES                                     | ACTIVIT O The operation has ×  |
| 🕒 Data Views                     | ← □ □ · · · + □ · · · · · · · · · · · · ·                                                                                                    |                                             |                                |
| Time and Expenses                | Type indice · · · · · · · · · · · · · · · · · · ·                                                                                                    |                                             |                                |
| Finance                          | State:         CedeH Held         + Conversy         USD         D I.00         * VEW BASE         Vitil Taudio 1         0.00           * Date:         \$12210222         * Terms:         200 - 30 Days         JP         Vitil Taudio 1         0.00           * Date:         \$12210222         * Terms:         200 - 30 Days         JP         Vitil Taudio 1         0.00           * Date:         \$1201022         * Terms:         200 - 30 Days         JP         Vitil Taudio 1         0.00 |                                             |                                |
| Roperty Managem                  | Castoree Ord.                                                                                                    |                                             |                                |
| \$ Banking                       | Description Cash Discourt: 0.00                                                                                                    |                                             |                                |
| Projects                         | DETAILS TWES COMMISSIONS FREIGHT FRANCIAL PROPALINVOICE ADDRESSES DISCOUNTS APPLICATIONS                                                                                                    |                                             |                                |
| <ul> <li>Payables</li> </ul>     | он ma                                                                                                    |                                             |                                |
| Receivables                      | B 0 Reparted Data PagPal Invice Net. PagPal Invice Ref. PagPal Invice Ref. PagPal Invice Ref. Status                                                                                                    | PagPi<br>Amou                               | d invoice<br>n                 |
| 🖨 Customization                  | D @ D 1220020332219152 INV280362UP280ARRCS SENT ARE19028 GA                                                                                                    | 100.0                                       | 10                             |
| Sales Orders                     |                                                                                                    |                                             | K C > X                        |
| Purchases                        | PayPal Invice Title: INV28CIGEUPU80A-RPCS REDUCT FINISHIT VS. FINISH SUCCES                                                                                                    |                                             |                                |
| Co Inventory                     | PupPul Insoce Status SENT CHECK PAPPA, INVOICE PAPPA, INVOICE PAPPA, INVOICE                                                                                                    |                                             |                                |
| 2 <sup>S</sup> Payroll           | T                                                                                                    |                                             |                                |
| <                                |                                                                                                    |                                             |                                |
| 10 Your product is in trial more | a. Only two concurrent users are allowed.                                                                                                    |                                             | ACTIMITE                       |

- Click [Save].
- The invoice will be sent to the customer's account for payment.

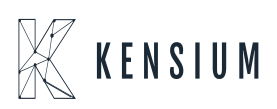

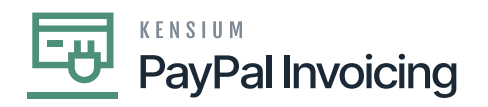

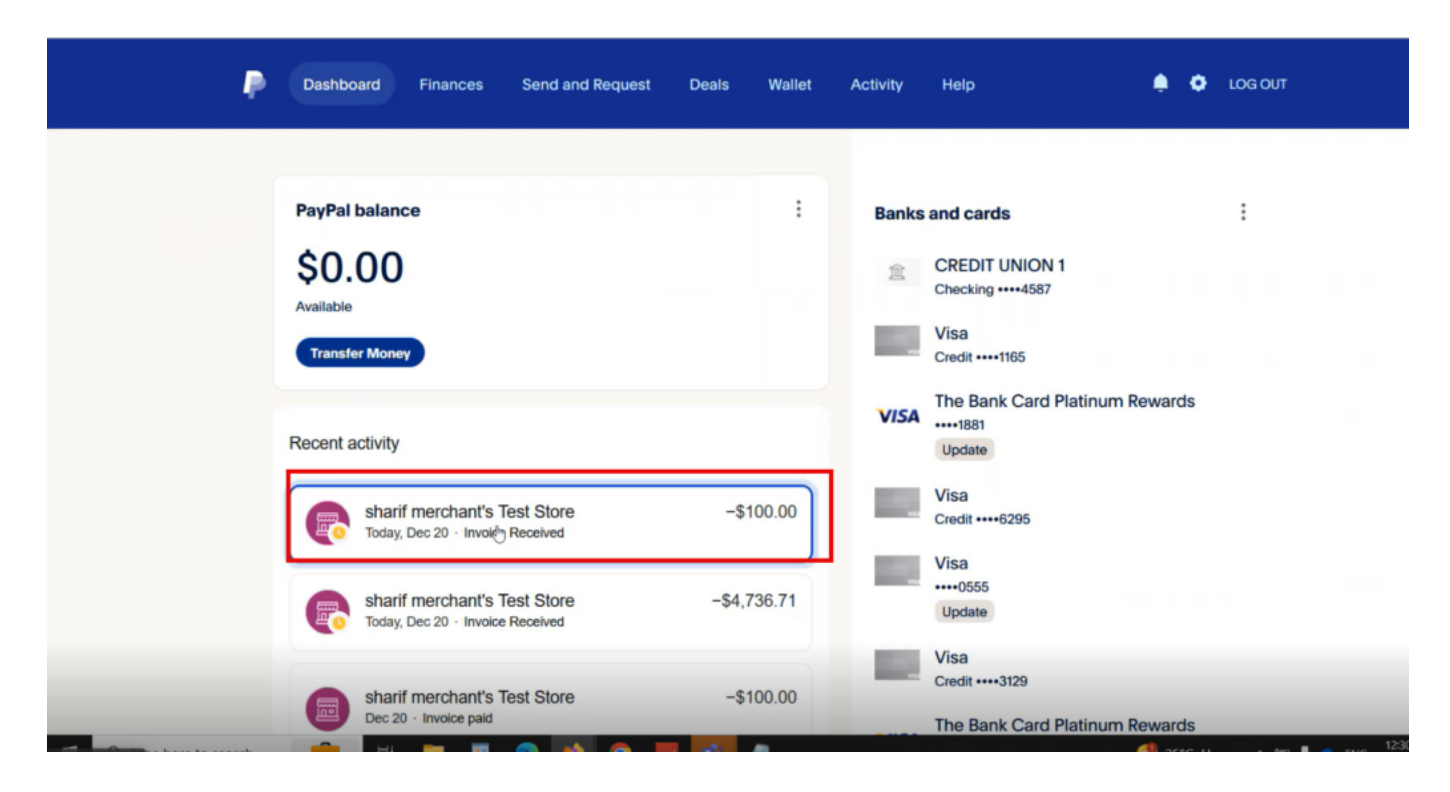

Paypal

| Dashb                                           | ward Finances Send and R | lequest Deals Wallet   | Activity Help               | 🌻 🔷 ιοσ ουτ |
|-------------------------------------------------|--------------------------|------------------------|-----------------------------|-------------|
| AALEGO500<br>1 x \$100.00<br>Lego 500 piece set |                          |                        | \$100.00                    |             |
|                                                 | Subtotal<br>Total        |                        | \$100.00<br><b>\$100.00</b> | Feedb       |
| Seller note to custom                           | ner Invoice Nbr          |                        |                             |             |
| Reference AR010920                              |                          |                        |                             |             |
|                                                 |                          | Powered by <b>Pays</b> | Pal                         |             |
| Pay.                                            | Pal Help Contact Us      | Security Fees          |                             |             |

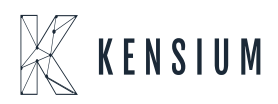

© 2025 Kensium LLC

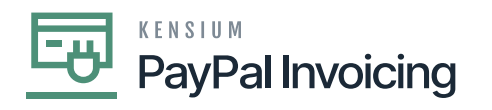

## Paypal

- ×
- Check all the invoice details.You can see Payment is [DUE].

| voice nom Chier Executive                        | Onicer                                              |                                             | M Download P                                                                                                    |
|--------------------------------------------------|-----------------------------------------------------|---------------------------------------------|----------------------------------------------------------------------------------------------------|
| Chief Executive Officer                          |                                                     | Invoice ##4617                              | Amount due: \$100.00                                                                                                    |
| Suite 140<br>Bellevue, WA 98004<br>UNITED STATES |                                                     | Issued : Dec 20, 2023<br>Due : Dec 20, 2023 | Select payment method:                                                                                                    |
|                                                  |                                                     | \$100.00                                    | You understand that data will be<br>subject to the PayPan Vacy<br>Statement.                                                                           |
| Bill to                                          | Ship to<br>Alta Ace Alta Ace<br>Amelia Armstrong    |                                             | Don't recognize this invoice?<br>Report this invoice                                                                                                   |
|                                                  | 156 10th Ave<br>New York, NY 10011<br>UNITED STATES |                                             | If you don't recognize this invoice, report<br>it. PayPal would never use an invoice or a<br>money request to ask you for your<br>account credentials. |
| Items                                            |                                                     |                                             |                                                                                                    |
| AALEG0500                                        |                                                     | \$100.00                                    |                                                                                                    |

Paypal

- Click on [PayPal].
- Select [Pay with].

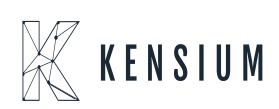

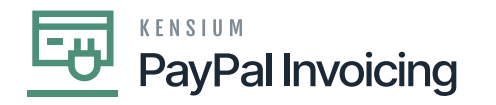

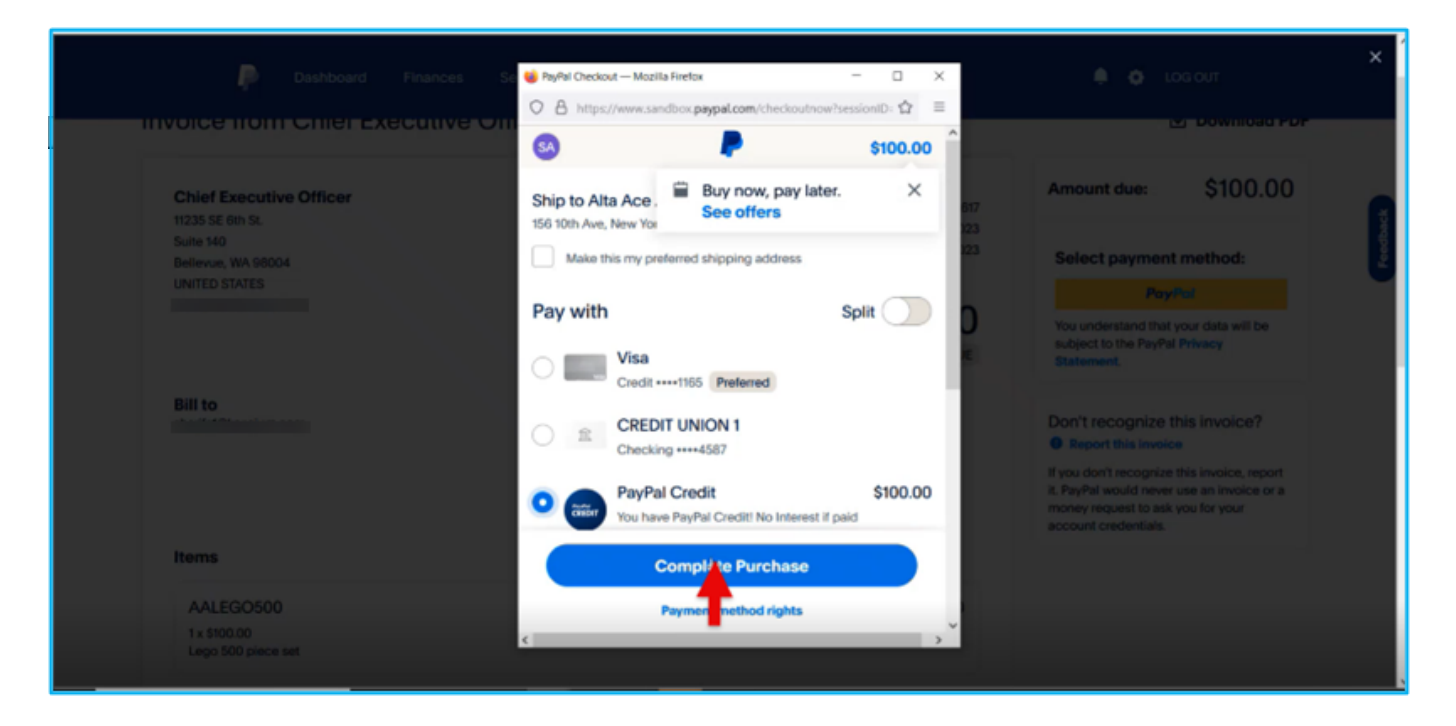

Paypal

- Click on [Complete Purchase].
- Status for the Payment is **[PAID].**
- Navigate back to the sales order screen and click on [Check Paypal Invoice Payment Status].

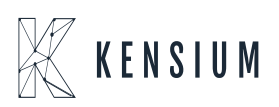

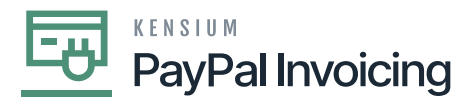

| Acumatica                       | Search. Q 😒                                                                                                    | Revision Two Products - 12<br>Products Wholesale - 11 | 120/2023 🗸 💿 💄 admin admin 👻 |
|---------------------------------|----------------------------------------------------------------------------------------------------|-------------------------------------------------------|------------------------------|
| 1 Favorites                     | Invices AR010920 - Alta Ace                                                                                                    | Divotes A                                             | CTN# O The operation has ×   |
| Data Views                      |                                                                                                    |                                                       |                              |
| Time and Expenses               | Type Indice · Octomer AACUSTOMER-Ada Ace / Data Total 193.00<br>Padrevoce Nar: Continue AACUSTOMER-Ada Ace / Data Total 193.00                                                                                                    |                                                       |                              |
| Finance                         | Balas:         Dedit Hold         - Currency         UBD         P 1.00         * VMW MADE         VVIIT Taxable T.         0.00           * Date:         12202/0221 =         * Terms:         300 - 30 Days         ///         VVIIT Taxable T.         0.00           * Date:         12202/0221 =         * Terms:         300 - 30 Days         //         VVIIT Taxable T.         0.00           * Date:         12202/0221 =         * Terms:         300 - 30 Days         //         Terminit         0.00                                                                                                    |                                                       |                              |
| E Property Managem              | Costmer Cod. + Cash Discourt. 1192024 - Write-Of Total 0.00                                                                                                    |                                                       |                              |
| \$ Banking                      | * Project/Contract: X - Non-Project Code.<br>Description Description Descriptio |                                                       |                              |
| Projects                        | DETALS TWES COMMISSIONS FREIGHT FRANCUL PADPALINVOCE ADDRESSES DISCOUNTS APPLICATIONS                                                                                                    |                                                       |                              |
| <ul> <li>Payables</li> </ul>    | он xx                                                                                                    |                                                       |                              |
| Receivables                     | B 0 D Requested Date PagPal Invoice Nor. PagPal Invoice Ref. PagPal Invoice Ref. PagPal Invoice Ref. PagPal Invoice Note Status                                                                                                    | PayPal Invo<br>Amount                                 | nica                         |
| Customization                   |                                                                                                    | 100.00                                                |                              |
| Sales Orders                    |                                                                                                    |                                                       | K ( ) X                      |
| Purchases                       | PayPal Invice Net: INV28006-EUP28NA-R7CS EDUCTST FAINAUT VID. FAIRING EDUCTST.                                                                                                    |                                                       |                              |
| Co Inventory                    | PayPal Inside Status: SENT CRECK PARTIEL BADRE PARTIEL BADRE PARTIEL BADRE                                                                                                    |                                                       |                              |
| 2 <sup>S</sup> Payroll          | <b>•</b>                                                                                                    |                                                       |                              |
| 6                               |                                                                                                    |                                                       |                              |
| 10 Your product is in trial mod | a. Only new concernent usion are allowed.                                                                                                    |                                                       | ACTIVATE                     |

• Once the payment is done, a new line will appear in the table above the initial payment request with the **[PayPal Invoice Status]** listed as **[PAID]** 

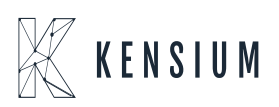

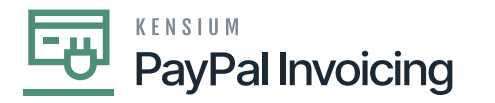

| Acumatica                                             | Search                                                                                                    | 0                                                                                                    |                             |                                                                   |                                | R                   | exision Two Products 🚽 | 12/20/2023<br>11:01 PM | 🗸 🕜 💄 admin admin 🤟                                                                                            |
|-------------------------------------------------------|----------------------------------------------------------------------------------------------------|----------------------------------------------------------------------------------------------------|-----------------------------|-------------------------------------------------------------------|--------------------------------|---------------------|------------------------|------------------------|----------------------------------------------------------------------------------------------------|
| Favorites Data Views                                  | Invoice AR010920 - Alta Ace                                                                                  | к < > м ~ 0                                                                                                    | REMOVE CREDIT               | HOLD HOLD                                                         |                                |                     | D NOTES                |                        | An error has occurred due ×<br>to the following reason: AR<br>Error: The Invoice<br>AR010020 is on credit hold |
| Time and Expenses                                     | Type: Indice v  Reference Niz: AR319520 /P  Status: Credit Held + C Tote: 1225/2223 v                        | Customer AACUSTOMER - Atta J<br>Location: MAN - Primary Locatio<br>Currency: USD /P 1.00<br>Tomic: 300 - 30 Days | NCO<br>N D<br>VEW BASE<br>D | Detail Total:<br>Discount Total:<br>VAT Taxable T<br>VAT Exempt T | 100.00<br>0.00<br>0.00         |                     |                        |                        | and cannot be released.                                                                                        |
| <ul> <li>Property Managem</li> <li>Banking</li> </ul> | Post Pesed     12-2823     D     Customer Ord.     Project/Cantoxit     X - Non-Project Code     Description | Cash Discourt. 1/19/2024 v                                                                                       | p d                         | Tax Total<br>Wele-Of Total<br>Balance<br>Cash Discount            | 0.00<br>0.00<br>100.00<br>0.00 |                     |                        |                        |                                                                                                    |
| Projects                                              | DETAILS TAKES COMMISSIONS                                                                                    | FREIGHT FINANCIAL                                                                                                | PALINVOICE A                | DORESSES DISCOUN                                                  | TS APPLICATIONS                |                     |                        |                        |                                                                                                    |
| <ul> <li>Payables</li> </ul>                          | 6 н 🛛                                                                                                    |                                                                                                    |                             |                                                                   |                                |                     |                        |                        |                                                                                                    |
| Receivables                                           | B G D Requested Date                                                                                         | PagPai Invoice Mar.                                                                                              | PagPal Imsice<br>Status     | PagPal Invoice Ref.<br>Nor.                                       | PayPal Invoice Castomer Email  | PayPal Invoice Note | Pag                    | Pai Isvoice<br>sunt    |                                                                                                    |
| S Customization                                       | <ul> <li>0 D 12/20/2623 23 01.05</li> <li>0 D 12/20/2623 22:59:52</li> </ul>                                 | NV2-803G-EUP2-80NA-8705<br>NV2-803G-EUP2-80NA-8705                                                               | PAD                         | AR010920<br>AR010920                                              |                                | QA<br>QA            | 10                     | 0.00                   |                                                                                                    |
| Sales Orders                                          |                                                                                                    |                                                                                                    |                             |                                                                   |                                |                     |                        |                        |                                                                                                    |
| Purchases                                             | PayPal Invice Nor: NV28030-8                                                                                 | UPJ-BINA-R7CS                                                                                                    |                             |                                                                   |                                |                     |                        |                        |                                                                                                    |
| Co Inventory                                          | PayPal Invoice Status PAD                                                                                    |                                                                                                    | CANCEL PAR                  | PAL INVOICE PAYMENT STA                                           | rus                            |                     |                        |                        |                                                                                                    |
| As Payroll                                            |                                                                                                    |                                                                                                    |                             |                                                                   |                                |                     |                        |                        |                                                                                                    |
| <                                                     |                                                                                                    |                                                                                                    |                             |                                                                   |                                |                     |                        |                        |                                                                                                    |
| 10 Your product is in trial mod                       | le. Only two concernent users are allowed.                                                                   |                                                                                                    |                             |                                                                   |                                |                     |                        |                        | ACTIVITE                                                                                                    |

• If the payment has not been completed, a red **[X]** will appear at the top of the sales order with an error message stating that the invoice has not been paid. No additional line will appear on the table.

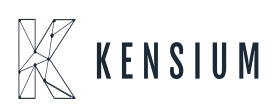